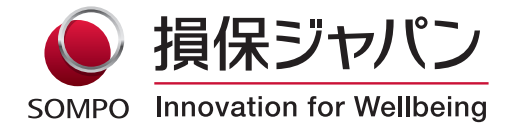

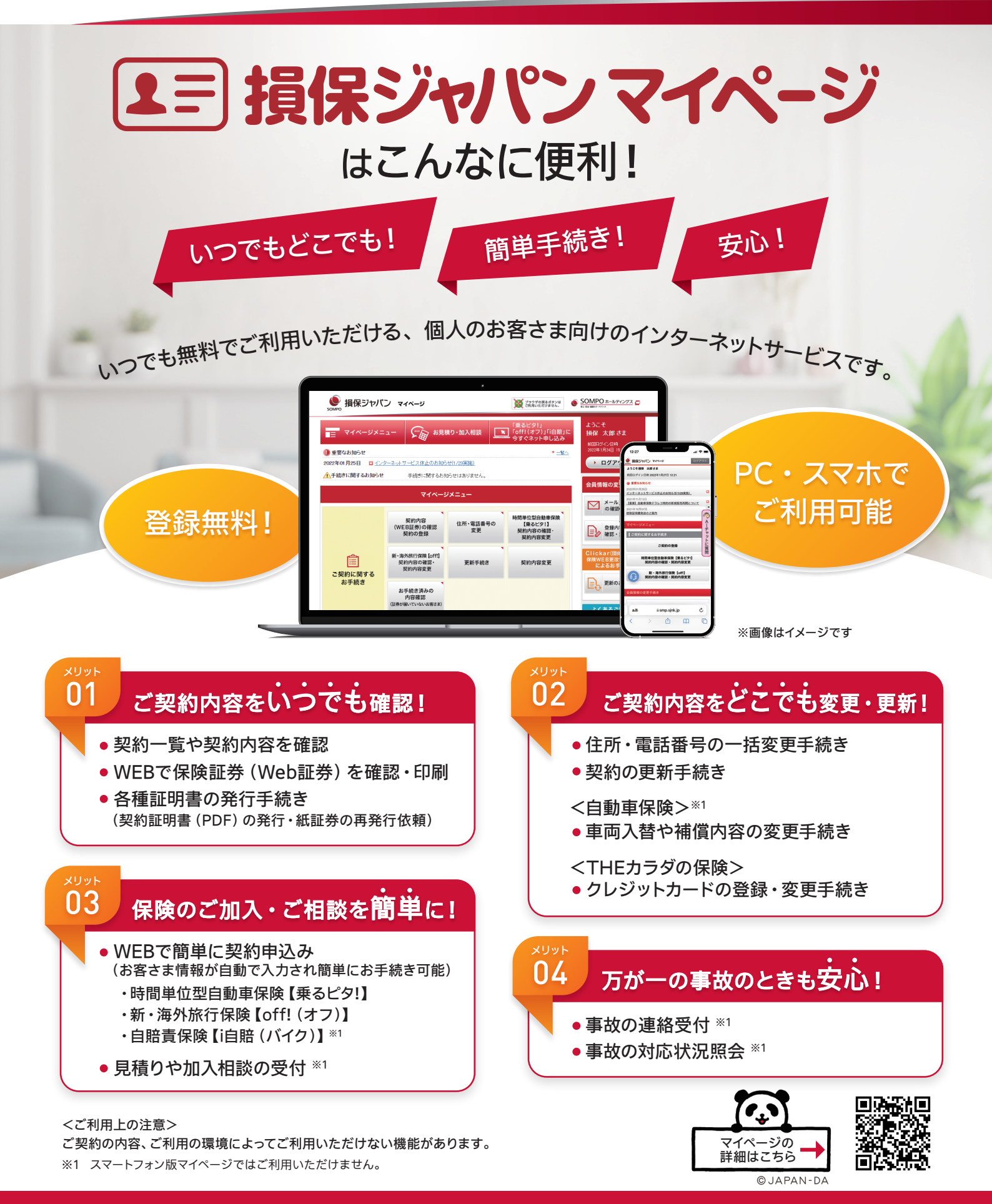

マイページの登録方法は裏面をご覧ください。

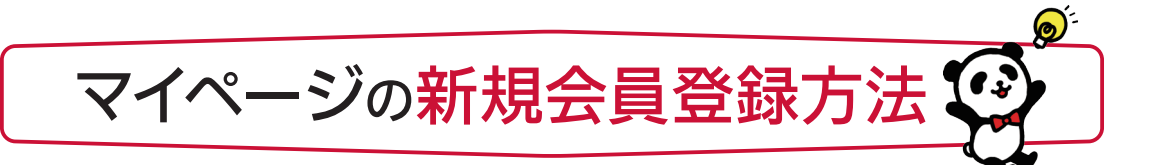

各種サービスをご利用いただくには、マイページへの会員登録および契約登録が必要です。

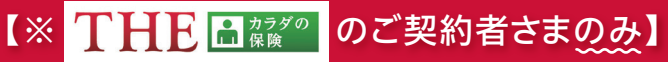

# <sup>登録方法</sup> 1 SMSから簡単登録

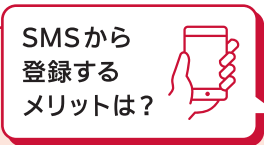

「会員登録時の入力項目が少なく、より簡単に登録が可能」です!!

公式サイトからの登録(下記「登録方法②」)時に必要な「住所」や「証券番号」等の入力が省略できます。

#### STEP 1 SMS 受信・仮登録

代理店でのご契約の際に、<u>連絡先としてご申告いただ</u> いた携帯電話番号に、SMSが自動配信されます。

SMS内のURLをクリックします。お客さま情報入力画 面でメールアドレスやパスワード等を設定し、仮登録を 行います。

| した<br>損保ジャパン                                   |                 |
|------------------------------------------------|-----------------|
| LE版在IRMA力 2 3 4                                |                 |
| 1. お客さま情報入力                                    | I I             |
| こちらから仮登録の手続きを開始いた<br>ご契約の際に登録されたお客さま情報<br>どさい。 | します。<br> を入力してく |
| ご契約者氏名(カナ)                                     | 67              |
| ter (                                          | (例)ヤマダ          |
| *1                                             | (例)タロウ          |
| E年月日                                           | 61              |
| 1967 ~ 年 01 ~ 月 01                             | ~ 8             |
| 電話番号<br>※ご契約の際に登録された番号                         | 68              |
|                                                | ]               |
| 次へ                                             |                 |

STEP 2 本登録・利用開始!

仮登録後、メールが届きます。24 時間以内にメー ル内の URL ヘアクセスし、設定したパスワードを 入力すると本登録完了です。

※THEカラダの保険以外のご契約も、ログイン後に 「契約の登録 (追加)」を行えば、マイページの各種 機能をご利用いただけます。

【ご注意】 SMSは再送できません。また、SMSの配信には条件があり、環境や設定によりSMSを受信できない場合があります。 SMSから登録できない場合は、公式サイト(下記「登録方法②」)からご登録ください。

## 【すべてのご契約者さま】 <sup>登録方法</sup> 2 公式サイトから登録

お問い合わせ先

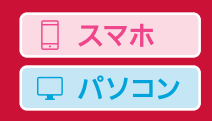

□ スマホ

#### STEP 1 公式サイトへアクセス・仮登録

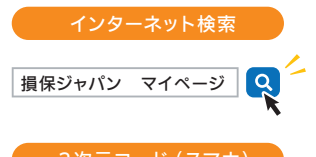

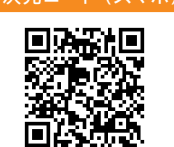

インターネット検索または左の2次元コードから 公式サイトにアクセスします。 「新規登録」 ボタンから、メールアドレスやパス ワードなどを設定し、仮登録を行います。

※登録画面上でお持ちのご契約の証券番号を入力します。

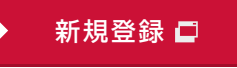

STEP 2 本登録・利用開始!

仮登録後、メールが届きます。24時間以内にメー ル内のURLへアクセスし、設定したパスワードを 入力すると本登録完了です。

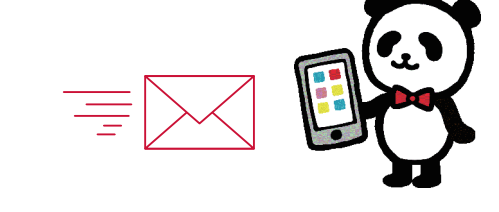

【ご注意】 2次元コードを読み取る際は、読み取りアプリではなくスマートフォンのカメラをご使用ください。 一部のスマートフォンでは正常に作動しない場合があります。

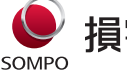

### 損害保険ジャパン株式会社

〒160-8338 東京都新宿区西新宿1-26-1 <公式ウェブサイト> https://www.sompo-japan.co.jp/

SOMPOグループの一員です。

<マイページに関するお問い合わせ> 右の2次元コードからアクセスして下さい。

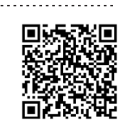